# **LOCALISATION D'ARTICLES**

Si, lors d'une recherche, il n'est pas possible d'obtenir le texte intégral d'un article, il faut essayer de localiser la revue ou l'article pour accéder au texte intégral du document. Pour cela, il est important d'avoir certaines données de l'article :

- Titre de l'article
- Titre de la revue
- Année
- Vol, no
- Pages

Suggestion préliminaire : Outil pour repérer rapidement l'accès aux articles

Nous conseillons d'installer <u>Unpaywall</u>. Ce logiciel se présente sous la forme d'une extension (ou plug-in) des navigateurs Chrome ou Firefox. Une fois le logiciel installé, le navigateur web utilisé affichera tout de suite si l'accès à l'article est possible ou non.

Gile cadenas est vert, cliquer dessus : cela signifie que l'accès est disponible soit via les abonnements bibliothèques/HES-SO, soit via d'autres biais (archives ouvertes ou autres).

Si le cadenas est gris, cela signifie que l'accès n'est pas disponible. Dans ce cas, passer à l'étape suivante.

#### 1. Recherche de l'article dans Google et Google Scholar

Entrer le *titre de l'article* entre « » pour vérifier si le document est accessible gratuitement en texte intégral.

#### 2. Recherche du titre de la revue dans swisscovery/HES-SO

Se rendre sur swisscovery HES-SO. Aller sur la recherche avancée.

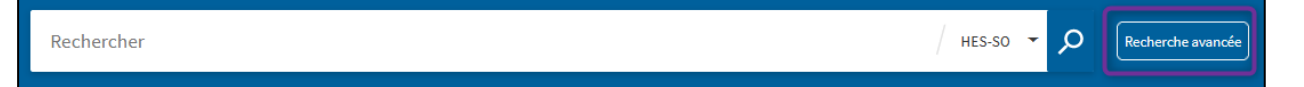

Taper le *titre de* la *revue* dans la barre de recherche. Sélectionner sous « Type de ressources » « *Revue* ». Choisir le profil de recherche *HES-SO*.

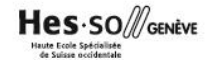

| Filtres de recherche Partout  Contient Filtres de recherche Filtres de recherche Filtres de recherche Filtres de recherche Filtres de recherche | Type de ressource<br>Revues<br>Langue<br>N'importe quelle langue                              |
|----------------------------------------------------------------------------------------------------|-----------------------------------------------------------------------------------------------|
| + Ajouter une nouvelle ligne S Effacer                                                                                                    | — Date de début :<br>Jour ▼ Mois ▼ Année de dé<br>Date de fin :<br>Jour ▼ Mois ▼ Année de fir |
| → Partout contient revue internationale de soins palliatifs ET Partout contient                                                                 | P Recherche                                                                                   |

On arrive à la liste des résultats. Cliquer sur le titre souhaité pour afficher les informations sur le titre de la revue.

| 1 | PLUSIEURS VERSIONS<br><b>Revue internationale de soins palliatifs</b><br>Institutions universitaires de gériatrie (Genève) Centre <u>de soins</u> continus | Indique qu'il y a une<br>version en ligne et<br>une version papier |
|---|----------------------------------------------------------------------------------------------------|--------------------------------------------------------------------|
|   | 1 2 versions trouvées. Voir toutes les versions >                                                                                                    |                                                                    |

Dans notre exemple, le titre de la revue est disponible en version papier (1) et en version électronique (2).

| 1 | PÉRIODIQUE         Revue internationale de soins palliatifs.         Chêne-Bourg : Editions Médecine & hygiène         2010-         Ø Disponible en ligne (Couverture : 2001-2009, De 2010) > | ى                                      | P      | * |     |
|---|----------------------------------------------------------------------------------------------------|----------------------------------------|--------|---|-----|
| 2 | PÉRIODIQUE Revue internationale de soins palliatifs Chêne-Bourg : Médecine & Hygiène 2010- Disponible à HEDS (GE-Champel) GE HEDS : Champel revues (Rev int so                                 | ہی<br>i pal) et d'autres localisations | ۶<br>۲ | * | ••• |

**<u>Option 1</u>** : En cliquant sur la version papier, on arrive au détail de la revue (quelle bibliothèque la possède et quelles années). Pour connaître les conditions d'accès à la version papier, contacter directement la Bibliothèque.

**Option 2** : En cliquant sur la version en ligne, *plusieurs liens* d'accès à la ressource s'affichent.

| Consulter e                     | en ligne                                                                                                    |   |  |  |
|---------------------------------|----------------------------------------------------------------------------------------------------|---|--|--|
| Disponibilité du texte intégral |                                                                                                    |   |  |  |
| Accès                           | Cairn.info Free Access Journals-Revues en accès libre<br>Disponible depuis 2001 volume: 16 fascicule : 3 jusqu'à 2009 volume: 24 fascicule : 4.<br>Availability is subject to change according to publisher decision          | Ľ |  |  |
|                                 | Cairn.info Free Access Journals-Revues en accès libre<br>Disponible depuis 2010 volume: 25 fascicule : 1.<br>Les dernier(es) 5 année(s) indisponible(s).<br>Availability is subject to change according to publisher decision |   |  |  |
|                                 | CAIRN Journals General<br>Disponible depuis 2001 volume: 16 fascicule : 3 jusqu'à 2009 volume: 24 fascicule : 4.                                                                                                    | Ø |  |  |
|                                 | CAIRN Journals General<br>Disponible depuis 2010 volume: 25 fascicule : 1.                                                                                                    | ß |  |  |
| Autres institut                 | ions disposant d'un accès en ligne (l'accès peut être restreint) 🗲                                                                                                    |   |  |  |

Tester plusieurs liens pour vérifier si l'accès est possible. Si non, passer à l'étape suivante.

### 3. Recherche du titre de la revue sur la Liste des revues papier et électroniques de l'UNIGE (Université de Genève)

Accès : <u>https://slsp-unige.primo.exlibrisgroup.com/discovery/jsearch?vid=41SLSP\_UGE:VU1</u>

Selon le même principe que précédemment, entrer le *titre de la revue* souhaitée.

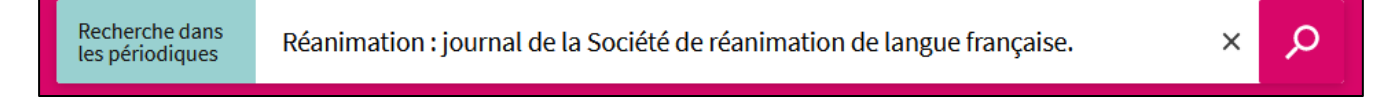

Si l'Université de Genève est abonnée à la revue, les détails liés aux modalités d'accès apparaissent.

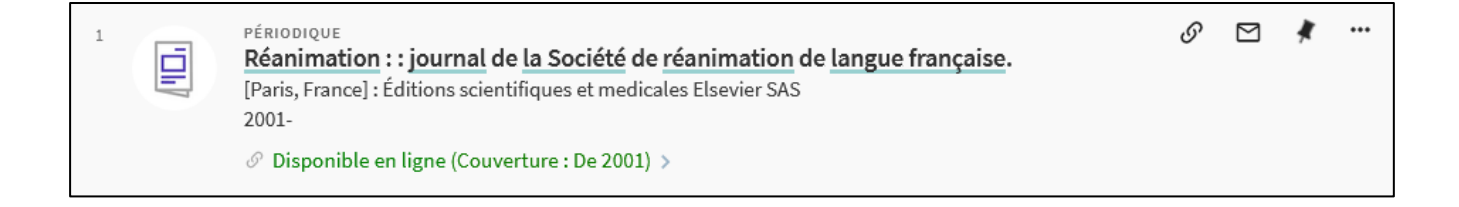

Pour les étudiant-es : Se rendre dans l'une des bibliothèques de l'UNIGE (CMU par ex.) pour pouvoir consulter l'article désiré en texte intégral. Pour le corps enseignant : Contacter directement la Bibliothèque.

## 4. Bibliothèque HEdS

Si l'article souhaité n'est pas accessible en texte intégral via les options proposées ci-dessus, s'adresser au service du prêt avec les références complètes du document. La bibliothèque essaiera de la trouver par un autre biais : <u>biblio.heds@hesge.ch</u>

Mise à jour : 02.10.2023 Bibliothèque – Haute école de santé de Genève

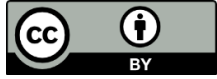